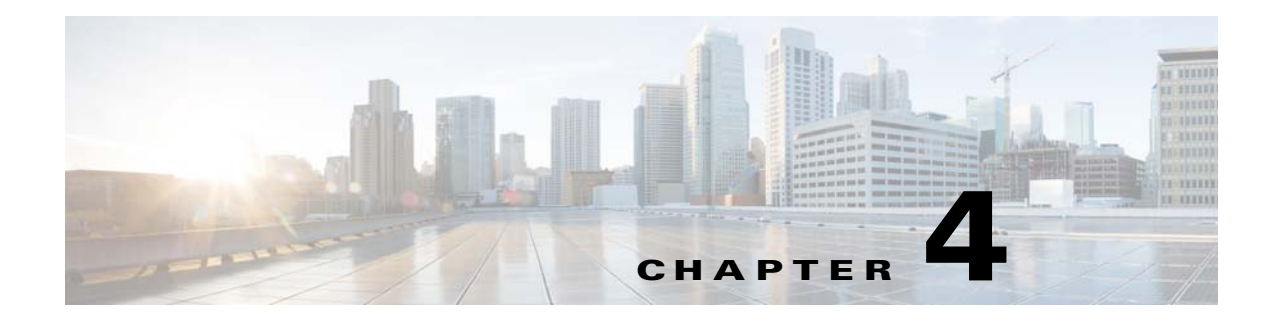

# **User Account Manager**

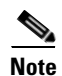

User accounts can be accessed only when operating in Internal Directory mode.

To access User tasks, log in to the system (see "Logging In" section on page 2-23). Then, from the Home page, click the **Users** tab.

A functional overview of the user administration options appears showing:

- Add User
- Edit User
- Delete User
- Change Password

# **Adding User Account**

Step 1From the User Administration page, click Add User.The User Information dialog box appears (see Figure 4-1).

## Figure 4-1 User Information

**User Information** 

| Attribute Name   | Attribute Value |
|------------------|-----------------|
| UserID           |                 |
| Password         |                 |
| Confirm Password |                 |
| Last Name        |                 |
| First Name       |                 |

| Group           |
|-----------------|
| • Administrator |
| O Operator      |
|                 |

| Save | Reset |  |
|------|-------|--|

Step 2Enter a valid value (no spaces) in the UserID field.Table 4-1 shows valid values for these fields.

Table 4-1Valid Values for Add User Account

53468

| Attribute        | Description                                          | Valid Values                                                    |
|------------------|------------------------------------------------------|-----------------------------------------------------------------|
| UserID           | ID that allows user to log in to the user interface. | a-z<br>A-Z<br>0-9<br>-(hyphen)<br>_ (under-score)<br>. (period) |
| Password         | Password                                             | Printable characters<br>with a length of 6 – 12                 |
| Confirm Password | Password                                             | Printable characters<br>with a length of 6 – 12                 |
| Last Name        | Last name of registered user.                        | a-z<br>A-Z<br>0-9<br>-(hyphen)<br>_ (under-score)<br>. (period) |
| First Name       | First name of registered user.                       | a-z<br>A-Z<br>0-9<br>-(hyphen)<br>_ (under-score)<br>. (period) |

**Step 3** Enter a password in the **Password** field.

Step 4 Confirm the password by entering it again in the Confirm Password field.

- **Step 5** Enter the user's last name in the **Last Name** field.
- **Step 6** Enter the user's first name in the **First Name** field.
- **Step 7** In the Group pane, click the radio button that classifies the privilege level (**Administrator**, **Operator**) of this user.
- Step 8 To clear your entries, click Reset.
- **Step 9** To save your entries, click **Save**.

## **Editing User Account**

| Step 1 | From the User Administration page, click Edit User |
|--------|----------------------------------------------------|
|        | A shows of users appears (see Figure 4-2).         |

| Figure 4-2  | User List           |          |     |      |
|-------------|---------------------|----------|-----|------|
| Edit User   |                     |          |     |      |
| Please sele | ct from the followi | ng list: |     |      |
|             |                     |          | Q,  | Go   |
| Users       |                     |          |     |      |
|             | £₽ <sub>₽</sub>     | 5        | 5   | 16   |
| 1           | admin               | op1      | op3 | 1015 |

Step 2

From the User List, click on the icon for the user account you want to edit.

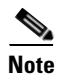

Administrator-level users are shown with a key icon associated with the figure icon.

The User Information page appears (see Figure 4-3).

## Figure 4-3 User Information

**User Information** 

| Attribute Name | Attribute Value |  |
|----------------|-----------------|--|
| UserID         | op3             |  |
| Last Name      | Begoode         |  |
| First Name     | Johnny          |  |
| Стощ           |                 |  |

| Operator |
|----------|

| Save Reset |
|------------|
|------------|

Step 3 To modify the user ID, enter a valid value (no spaces) in the UserID field.Table 4-2 shows valid values for these fields.

66138

Table 4-2 Valid Values for User Information

| Attribute        | Description                                          | Valid Values                                    |
|------------------|------------------------------------------------------|-------------------------------------------------|
| UserID           | ID that allows user to log in to the user interface. | Information only                                |
| Password         | Password                                             | Printable characters<br>with a length of 6 – 12 |
| Confirm Password | Password                                             | Printable characters<br>with a length of 6 – 12 |
| Group            | Administrator or Operator level                      | Radio Button                                    |

- **Step 4** To modify the user's last name, edit the **Last Name** field.
- **Step 5** To modify the user's first name, edit the **First Name** field.
- **Step 6** To modify the user group status, click the appropriate radio button in the **Group** pane.
- Step 7 To clear your entries, click **Reset**.
- **Step 8** To save your entries, click **Save**.

User information update status appears (see Figure 4-4).

## Figure 4-4 User Information Update Status

### Following parameters have been saved: givenName =Johnny description =operator

| lescription =operator |      |
|-----------------------|------|
| sn=Begoode            | g    |
| en =op3               | 6613 |

# **Deleting User Account**

| <b>Step 1</b> From the User Administration page, click <b>Delet</b> | e User. |
|---------------------------------------------------------------------|---------|
|---------------------------------------------------------------------|---------|

Step 2 From the user list (see Figure 4-2), click on the icon for the user account you want to delete.

# **Changing User Password**

From the User Administration page, click **Change Password**. The Change Password dialog box (see Figure 4-5) appears.

#### Figure 4-5 Change Password

#### **Change Password**

| UserID           |  |
|------------------|--|
| New password     |  |
| Confirm password |  |

|--|

Step 2 Enter the UserID for the user account password you want to change or reset.Table 4-3 shows valid values for these fields.

53471

### Table 4-3Valid Values for Change Password by Administrator

| Attribute        | Description                                          | Valid Values                                                    |
|------------------|------------------------------------------------------|-----------------------------------------------------------------|
| UserID           | ID that allows user to log in to the user interface. | a-z<br>A-Z<br>0-9<br>-(hyphen)<br>_ (under-score)<br>. (period) |
| Password         | Password                                             | Printable characters<br>with a length of 6 – 12                 |
| Confirm Password | Password                                             | Printable characters<br>with a length of 6 – 12                 |

- Step 3 Enter the new password in the New password field.
- Step 4 Enter the new password again in the Confirm password field.
- Step 5 To clear your entries, click Reset.

Step 1

**Step 6** To save the new password, click **Edit**.

# **Changing Account Privilege Level**

- Step 1 From the User Administration page, click Edit User.
- Step 2 Choose the user in question from the user list (see Figure 4-2).The User Information page appears (see Figure 4-6).

| Figure 4-6 | User Information |
|------------|------------------|
|------------|------------------|

| Attribute N | ame        | Attribute Valu         |
|-------------|------------|------------------------|
| UserID      |            | cnsadmin               |
| Last Nan    | ıe         | Dog                    |
| First Nan   | ne         | Big                    |
|             | ©.         | Group<br>Administrator |
|             | C Operator |                        |

- **Step 3** In the Group pane, click the radio button that classifies the privilege level (Administrator, Operator) of this user.
- **Step 4** To clear your entries, click **Reset**.
- Step 5 To save your entries, click Save.